# MacOS 10.15.2 veröffentlicht

#### Beitrag von "Cheesy" vom 10. Dezember 2019, 19:23

Wird mir gerade als Download angeboten.

Bin am Laden 🙂

#### Beitrag von "published" vom 10. Dezember 2019, 19:26

mal runterladen 🙂 das Update

#### Beitrag von "karacho" vom 10. Dezember 2019, 19:26

Hier auch gerade am laden.

### Beitrag von "julian91" vom 10. Dezember 2019, 19:27

bin auch am laden , vielleicht geht dann endlich sleep mit der RX5700 😂

# Beitrag von "al6042" vom 10. Dezember 2019, 19:51

Die Update-Orgie ist gestartet... 🙂

# Beitrag von "julian91" vom 10. Dezember 2019, 19:52

hihihi du sau al6042

#### Beitrag von "UserD" vom 10. Dezember 2019, 19:53

Die ersten 50% liefen super schnell, jetzt kriecht er rum.

#### Beitrag von "al6042" vom 10. Dezember 2019, 19:54

Ja.... der Rest der Welt hat Lunte gerochen!!!

### Beitrag von "floris" vom 10. Dezember 2019, 19:58

nein - noch 200 MB 😌

#### Beitrag von "steff89" vom 10. Dezember 2019, 20:00

Bin auch am Laden 🙂

Beitrag von "floris" vom 10. Dezember 2019, 20:00

### Beitrag von "julian91" vom 10. Dezember 2019, 20:01

super , ich bin im install , bildschirm blieb dunkel beim update aber ich seh das die SSD arbeitet ... hoffe das er dannach wieder was anzeigt :'D

edit: nach dem restart kommt nun wieder ein bild mit anzeige ... komisch

# Beitrag von "floris" vom 10. Dezember 2019, 20:09

ha - noch bekommen mit reconnect und Softwareupdate -i

# Beitrag von "julian91" vom 10. Dezember 2019, 20:14

Fertig 😂 , nun nur noch sleep testen

für die RX 5700 User : erster Updateschnitt blieb bei mir bildschirm schwarz. einfach durchlaufen lassen bis zum nächsten neustart.

edit : JAAAAA SLEEP GEHT WIEDER !1!!1! 😂

### Beitrag von "Cassius" vom 10. Dezember 2019, 20:24

Kann man das update einfach installieren ohne Probleme? Ich trau mich gerade nicht, da es eigentlich alles läuft.

Habe keine 5700 🙂

Grüße

Nils

### Beitrag von "mitchde" vom 10. Dezember 2019, 20:34

Bin Laden ..

# Beitrag von "JimSalabim" vom 10. Dezember 2019, 20:40

Ich lade auch gerade. Immer dieser Nervenkitzel 😂

## Beitrag von "karacho" vom 10. Dezember 2019, 20:58

War gerade eben am futtern. Unbeaufsichtigt durchgelaufen...

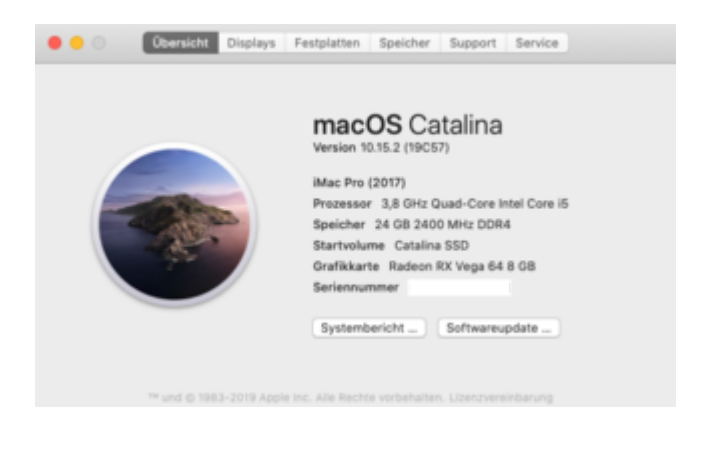

## Beitrag von "arigata9" vom 10. Dezember 2019, 20:59

Ich Spring auch mal auf den Zug auf 🙂

### Beitrag von "MacHannes" vom 10. Dezember 2019, 21:31

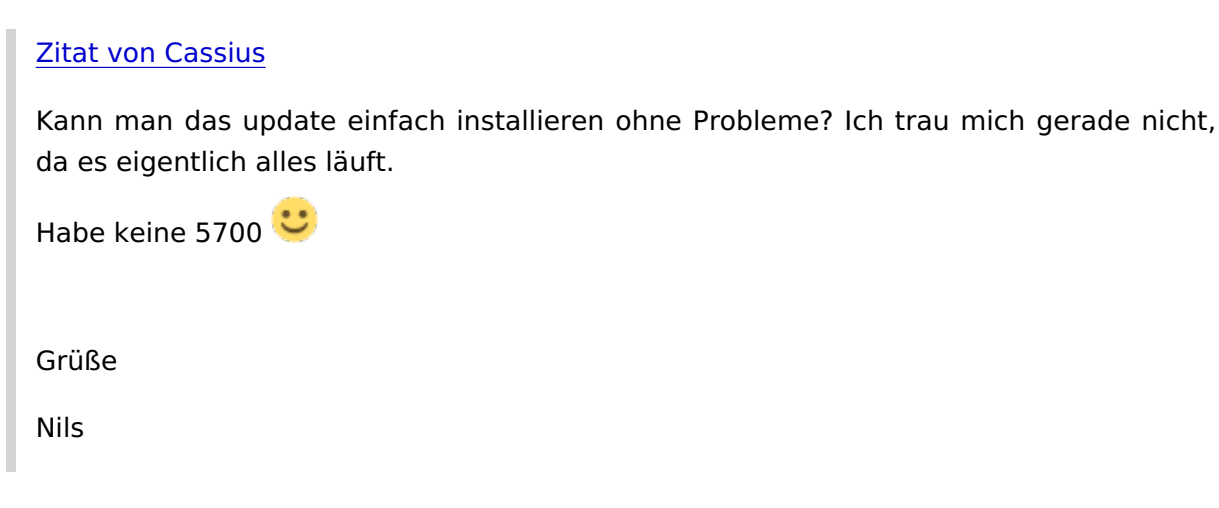

Hi Nils,

1. immer einen Installstick mit dem latest greatest EFI drauf parat haben.

2. Immer ein BACKUP der aktuellen Daten, und am Elegantesten hast Du Dein System auf einer zweiten physischen Platte gespiegelt, damit Du, wenns raucht, trotzdem mit der gespiegelten Platte wieder arbeiten kannst, als wenn nichts gewesen wäre, bis Du alles geklärt hast.

## Beitrag von "al6042" vom 10. Dezember 2019, 21:53

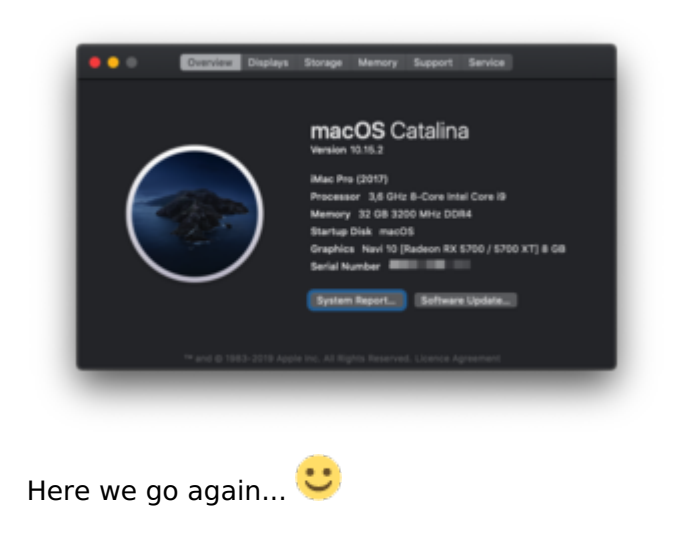

# Beitrag von "arigata9" vom 10. Dezember 2019, 21:57

Da sag ich doch mal: Same! Läuft.

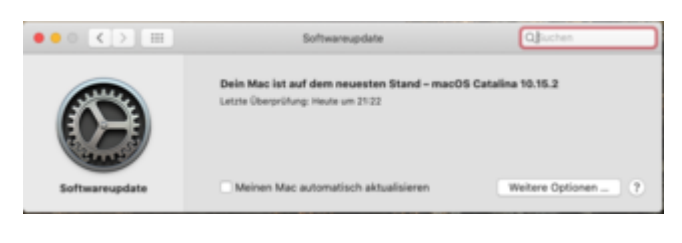

### Beitrag von "ralf." vom 10. Dezember 2019, 22:07

läuft

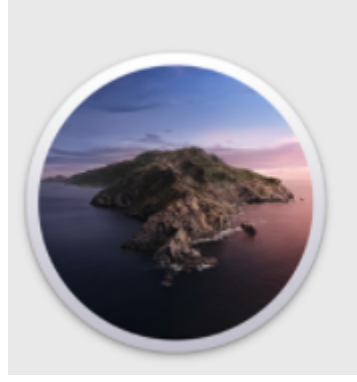

macOS Catalina Version 10.15.2 Ryzen MacPro Processor 3,1 GHz Quad-Core Intel Core i5 Memory 16 GB 2133 MHz DDR4 Startup Disk 19C57 Graphics NVIDIA GeForce GT 710 1023 MB

### Beitrag von "julian91" vom 10. Dezember 2019, 22:15

Serial Number

al6042 läuft bei dir alles sauber mit der 5700 ?

mir ist die kiste grade beim login abgeschmiert. hatte grade fotos offen wegen rückblick und zack kernel panik und weg war er ...

das ist doch der grafiktreiber wenn ich das richtig sehe oder ?

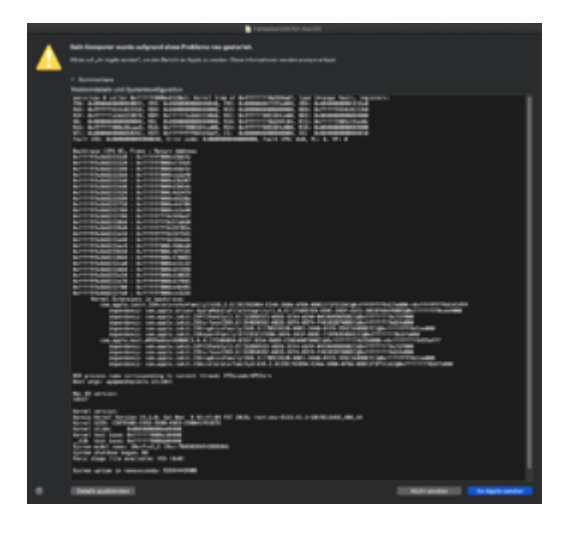

#### Beitrag von "timmtomm" vom 10. Dezember 2019, 22:15

auch hier wieder gaaaanz brav durchgelaufen ...

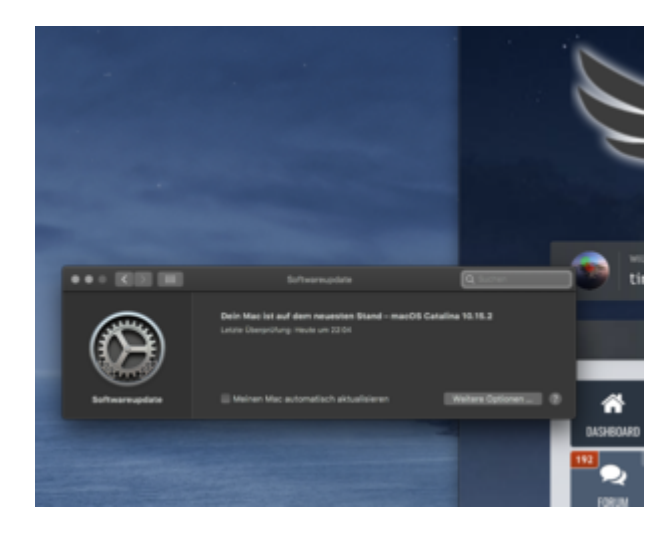

### Beitrag von "JimSalabim" vom 10. Dezember 2019, 22:21

So, läuft auch bei mir. Beim ersten Reboot hab ich in Clover die Install-Partition auf dem DATA-Volume zum Booten gewählt. Keine Ahnung, ob ich auch einfach die normale Systempartition hätte wählen können. Aber egal, hat nicht lang gedauert und "läffd" (wie wir in Franken so schön sagen).

EDIT: julian91 Fotos geht bei mir, auch die Rückblicke. Hab ebenfalls iMacPro1,1 SMBIOS, allerdings ne Vega 64.

### Beitrag von "al6042" vom 10. Dezember 2019, 22:22

julian91

Habe noch kein Photos geöffnet, wird aber gleich gecheckt...

EDIT:

Ging ohne Probleme...

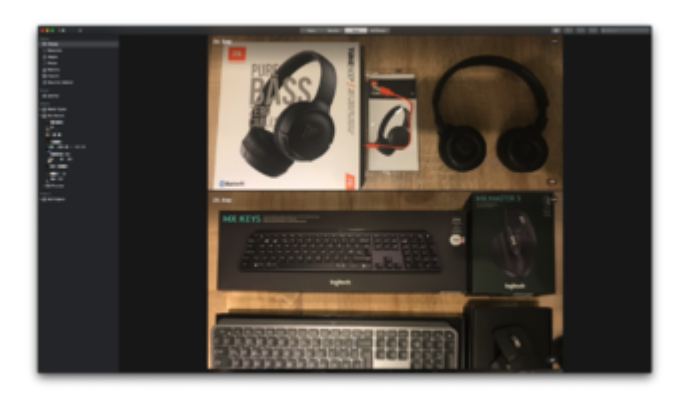

### Beitrag von "julian91" vom 10. Dezember 2019, 22:23

<u>al6042</u> nach dem panic bin ich nun auch drin und es geht. bin mir auch nicht sicher ob es damit zusammenhing. mal beobachten aber laut panic würd ich aufn grafiktreiber tippen

#### Beitrag von "CMMChris" vom 10. Dezember 2019, 22:25

Die Navi10 Treiber sind nach wie vor halbgar. Zwischen Beta 4 und dem Release hat sich nichts mehr getan.

Beitrag von "deluxguitar" vom 10. Dezember 2019, 22:26

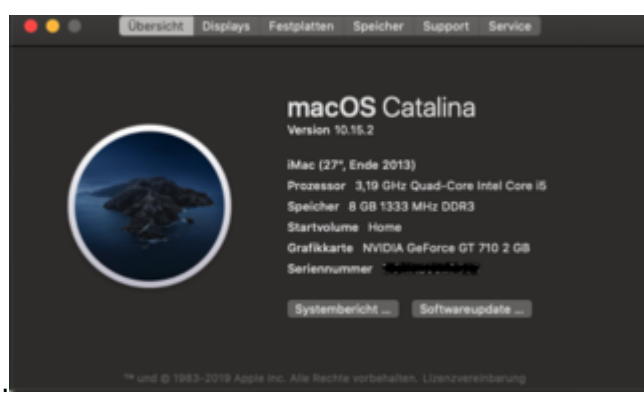

Alles ohne Probleme.

# Beitrag von "julian91" vom 10. Dezember 2019, 22:28

#### **CMMChris**

aber in der 15.1 ist mir wenigstens nicht die kiste mitm panic abgeschmiert .. das ja eher verschlimmbessert

# Beitrag von "CMMChris" vom 10. Dezember 2019, 22:37

Mein Großer hat das Update schonmal geschluckt:

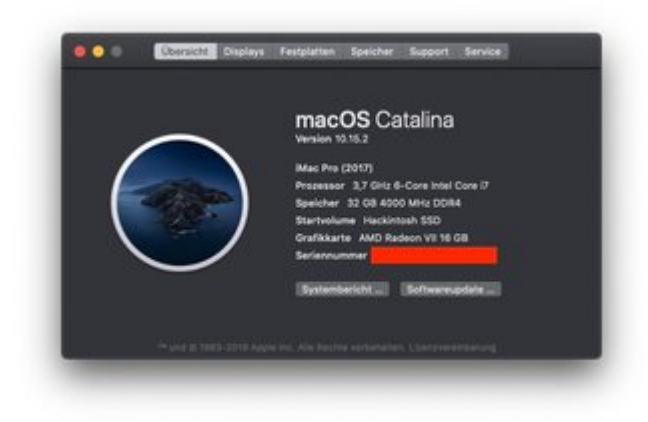

julian91 Hast du Glück gehabt, mir ist die Karte da auch schon häufiger abgeschmiert. Schau mal hier, dieser Zustand gilt nach wie vor für die finale Version von 10.15.2: <u>AMD NAVI / RDNA</u> (RX5700/XT etc.) in macOS | Benchmarks, Undervolting, Overclocking, PowerPlay Table

Sieht mir langsam danach aus als würde sich das Vega10 Drama wiederholen.

### Beitrag von "julian91" vom 10. Dezember 2019, 22:44

Bin täglich in MacOS drin.

Spielen tu ich nur auf Windows daher ist mir da noch nichts aufgefallen ...

hoffe das bleibt nun bei nem einmaligen ausrutscher.

### Beitrag von "CMMChris" vom 10. Dezember 2019, 22:45

Wenn man die Karte fordert z.B. in Final Cut schmiert der Treiber regelmäßig ab. Meistens zwar nur mit App Crash aber manchmal auch mit Panic.

# Beitrag von "MacGrummel" vom 10. Dezember 2019, 23:49

| ••• | Übersicht      | Displays | Festplatten                                                    | Speicher  | Support   | Service |  |
|-----|----------------|----------|----------------------------------------------------------------|-----------|-----------|---------|--|
|     |                |          |                                                                |           |           |         |  |
|     |                |          | Mac Pro (Ende 2013)<br>Prozessor 3.19 GHz 6-Core Intel Core i7 |           |           |         |  |
|     | $\frown$       |          |                                                                |           |           |         |  |
|     |                |          |                                                                |           |           |         |  |
|     |                |          |                                                                |           |           |         |  |
|     | all the second |          | Speicher 32 GB 3200 MHz DDR4                                   |           |           |         |  |
|     | 1              |          | Startvolu                                                      | me Samsun | g 250     |         |  |
|     |                |          | Grafikkarte Intel UHD Graphics 630 1536 MB                     |           |           |         |  |
|     |                | /        | Seriennur                                                      | nmer C02_ | 93        |         |  |
|     | $\sim$         |          |                                                                |           |           |         |  |
|     |                |          | System                                                         | ericht    | Softwareu | odate   |  |

Still und heimlich ist am frühen Abend die Release-Version von macOS Catalina 10.15.2 19C57 veröffentlicht worden. Läuft wie die beiden vorherigen Betas bei mir ohne Probleme (das häufig beschriebene Sleep-Problem gab es bei mir nur bei der Beta 2 19C39d), das Installieren hat wie bei allen 10.15.2er Betas für das eigentlich nicht sehr große Paket

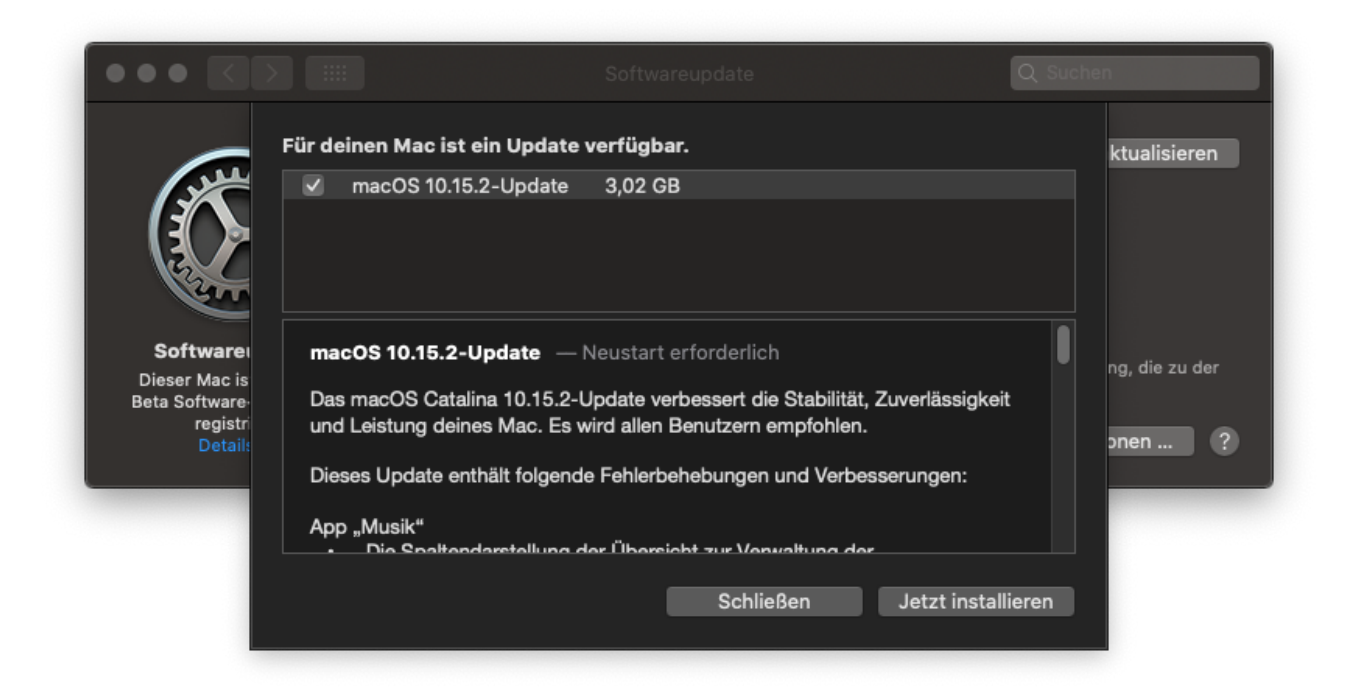

doch eine lange Zeit gebraucht..

### Beitrag von "vw440" vom 10. Dezember 2019, 23:53

bei mir lief alles problemlos ab.....update dauerte etwa 6minuten

#### Beitrag von "Nordel" vom 11. Dezember 2019, 08:51

Mir wird das Update nicht angeboten. Kann es daran liegen, dass mein SMBIOS ein MacPro 3.1 ist?

#### Beitrag von "DSM2" vom 11. Dezember 2019, 08:59

Selbstverständlich wird dir dann nichts angezeigt. Der MacPro3,1 kann offiziell max 10.11.

Welche Version hast du den installiert?

SMBios ändern oder sprechen wir hier von einem echten MacPro3, 1?

Nordel

#### Beitrag von "Sascha\_77" vom 11. Dezember 2019, 09:09

| tte wähle ein (                   | OS zum Download aus |  |  |  |  |
|-----------------------------------|---------------------|--|--|--|--|
| 0.15.2 - (1905                    | 7) 💟 💭              |  |  |  |  |
| OS Version:                       | 10.15.1             |  |  |  |  |
| OS Build:                         | 19888               |  |  |  |  |
| Modelname:                        | elname: MacBook Pro |  |  |  |  |
| Model ID: MacBookPro10,2          |                     |  |  |  |  |
| CPU Type: Quad-Core Intel Core i7 |                     |  |  |  |  |
| Derzeitiger Statu                 | 15                  |  |  |  |  |

Bei mir gehts mit 50MB/sec 😌 Aber interessant. Die letzten Betas von 10.15.2 hat Apple nicht über ne direkte URL angeboten. Die Final widerrum schon. 😕

# Beitrag von "Nordel" vom 11. Dezember 2019, 09:10

Kein echter 3.1 Es geht um das System 2 meiner Signatur. Installiert habe ich Catalina 10.15.1 Ich gehe dann den Weg über eine neue Installation.

### Beitrag von "dan10910" vom 11. Dezember 2019, 10:14

Hallo zusammen.

Leider funktioniert es bei mir nicht. Update gedownloadet --> Kext alle aktuell.

Wenn er Neustartet fängt er an einmal kurz zu laden (apple Balken) anschließend startet er neu und fährt normal ins System.

Ich habe anbei einmal meinen EFI Ordner.

Danke!

### Beitrag von "gerox" vom 11. Dezember 2019, 10:23

@all

Ihr seit ja ganz schön im "Updatefieber".. 🙃

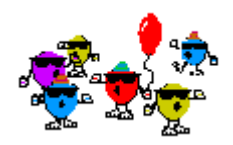

ich halte es lieber mit :

" never ? oder eher später ? ... change running system.." 😌

LG gerox

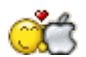

i

### Beitrag von "DSM2" vom 11. Dezember 2019, 10:28

#### MacPro7,1 Hack

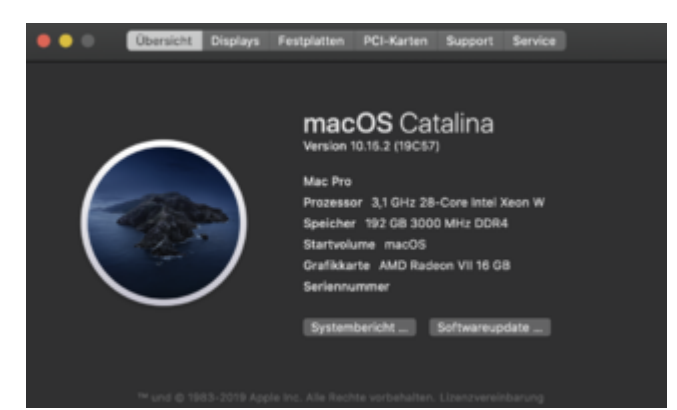

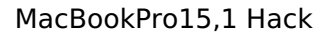

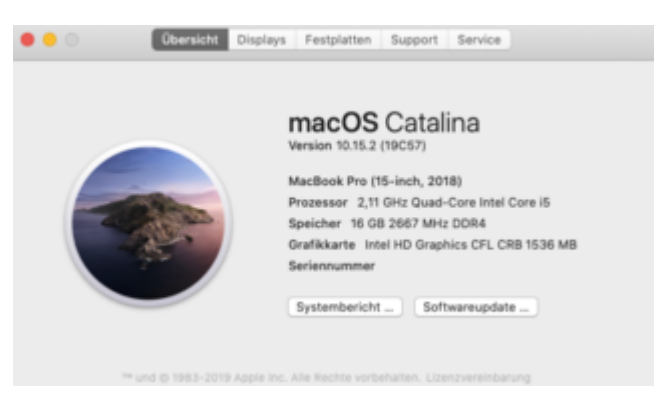

### Beitrag von "karacho" vom 11. Dezember 2019, 10:29

#### Zitat von dan10910

Wenn er Neustartet fängt er an einmal kurz zu laden (apple Balken) anschließend startet er neu und fährt normal ins System.

Im Clover Bootmenü falsches Laufwerk ausgewählt.

#### Beitrag von "dan10910" vom 11. Dezember 2019, 11:03

#### karacho

Danke dir. Hat funktioniert.

### Beitrag von "maybeageek" vom 11. Dezember 2019, 12:34

Gibt es eigentlich eine Möglichkeit dass mit dem falschen Clover-Eintrag zu korrigieren? Ist bei mir bis jetzt auch bei jedem Update so gewesen dass er nicht den Installer sondern das System bootet.

Wäre schön wenn man wirklich einfach auf Update klicken könnte und rausgehen. So muss man immer davor sitzen und hoffen dass man den richtigen Eintrag rechtzeitig wählt (oder das TimeOut temporär abschalten).

10.15.2 - kommt bei mir am Samstag, vorher hab ich keine Zeit 😌

die 5700 XT lief bei mir (vom Standby-Freeze abgesehen) mit 10.15.1 stabil, aber ich fordere sie unter macOS auch kaum. Bissel blender. Bissel videos. Alles aufwändigere (Games, richtiges blendern) läuft unter Windows bei mir.

#### Beitrag von "plutect" vom 11. Dezember 2019, 13:14

Mit meinem system das ich mit OpenCore betreibe hätte ich beim Update auf 10.15.2 (auch schon auf 10.5.1) den Raum verlassen können. OC hat beim restart einen eintrag einmalig für das update angezeigt wo auch der \* gesetzt war das er mit diesem LW booten soll.

Als das Update fertig war wurde wieder das Standard LW das vorher gesetzt war in meinem Fall macOS als Standard LW genommen, das update LW war verschwunden wie sich das gehört

Wenn man am Anfang des Boot vorganges nicht das Gigabyte Logo sehen würde wäre das Verhalten schon SEHR nahe des eines "echten" Mac's.

#### Beitrag von "kabaday" vom 11. Dezember 2019, 14:53

Habe versucht das Update zu installieren, aber wenn ich versuche das Update zu Booten, bleibt er bei diesem Bildschirm stehen.

#### Beitrag von "ralf." vom 11. Dezember 2019, 15:02

Mit Clover geht das beim AMD noch nicht. Da musst du OpenCore vewenden.

### Beitrag von "kabaday" vom 11. Dezember 2019, 15:23

ralf. kann ich im nachhinein den bootloader noch ändern?

Beitrag von "karacho" vom 11. Dezember 2019, 15:29

Warum denn nicht? Solltest jedoch beim ersten Start von OC erstmal einen NVRam Reset machen. Dass das funktioniert, musst du es in der OC config unter Misc->Security->AllowNVRamReset auf YES stellen.

#### Beitrag von "arigata9" vom 11. Dezember 2019, 15:35

Und bitte mittels eines USB-Sticks vorher testen 🙂

#### Beitrag von "ralf." vom 11. Dezember 2019, 16:27

#### @kabaday

Du musst nur den EFI-Ordner austauschen. Aber erst mal den OC-EFI auf einem Stick ausprobieren. Den Clover-Ordner sichern.

### Beitrag von "nightstorm99" vom 11. Dezember 2019, 16:44

<u>ralf.</u>

hast du schon auf 10.15.2 aktualisiert?

Braucht man neue Patches?

Danke

#### Beitrag von "DerJKM" vom 11. Dezember 2019, 17:28

#### Beitrag von "Altemirabelle" vom 11. Dezember 2019, 17:35

Hmmmm. Bei mir kein WLAN

CoreWLAN: 13.0 ((null))

CoreWLANKit: 13.0 ((null))

Menüerweiterung: 13.0 ((null))

Systeminformationen: 12.0 (1355)

IO80211-Familie: 12.0 (1200.12.2b1)

Diagnose: 1.0 (910)

AirPort-Dienstprogramm: Nicht installiert

Kennt jemand? Unter Mojave kein Problem.

**EDIT,** nach Neuinstallation WLAN funktioniert.

#### Beitrag von "ralf." vom 11. Dezember 2019, 17:37

#### @nightstorm99

gestern schon

wie gesagt, mit OC ohne Änderungen

### Beitrag von "nightstorm99" vom 11. Dezember 2019, 19:02

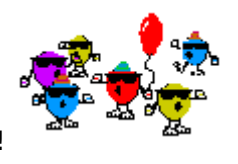

Update durchgeführt und läuft!

# Beitrag von "Nordel" vom 11. Dezember 2019, 20:40

So! Stick mit anderem SMBIOS gestartet, Update durchgeführt, läuft!

#### Beitrag von "Sascha\_77" vom 11. Dezember 2019, 21:17

Z97, T530, T440 .... auf allen dreien lief es geschmeidig durch.

### Beitrag von "g-force" vom 11. Dezember 2019, 21:52

#### Zitat von plutect

Wenn man am Anfang des Boot vorganges nicht das Gigabyte Logo sehen würde wäre das Verhalten schon SEHR nahe des eines "echten" Mac's.

Du kannst im BIOS "Show Full Logo" (oder ähnlich) deaktivieren. Ich habe zwar ASUS, aber das ist bei den meisten Mainboards ähnlich.

# Beitrag von "Altemirabelle" vom 11. Dezember 2019, 21:58

Noch besser ein Apple logo im BIOS einsetzen:

Für Gigabyte:

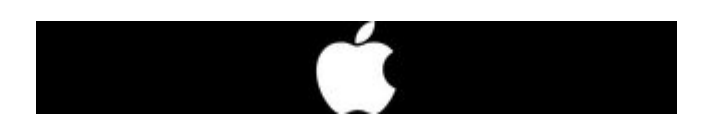

#### Beitrag von "pstr" vom 11. Dezember 2019, 21:59

mit OpenCore auf Aorus pro z390 quasi in Abwesenheit Update ohne Probleme.

Die RX580 nun ohne HEVC, die haben den Support aus dem Polaris-Treiber entfernt 😕

### Beitrag von "karacho" vom 11. Dezember 2019, 21:59

#### Zitat von g-force

Du kannst im BIOS "Show Full Logo" (oder ähnlich) deaktivieren

Und dazu noch den POST auf 1 Sekunde...

Beitrag von "g-force" vom 11. Dezember 2019, 22:16

<u>karacho</u> Genau meine Einstellung 🙂

Beitrag von "mimixa" vom 11. Dezember 2019, 22:18

### Beitrag von "plutect" vom 11. Dezember 2019, 22:26

Danke für den Hinweis, muß das noch einmal aktuell testen. Vor etlicher Zeit schaltete ich das einmal aus und erinnere mich das dann Text angezeigt wird der eigentlich noch weniger einem "echten" Mac ähnlich sieht.

Abhilfe könnte sein das man bei manchen Boards zumindest unter Windows das Bios Bild ändern kann...

<u>karacho</u> Welchen Post auf 1 Sekunde ? Kannst Du einstellen wie lange das Bios Bild angezeigt wird ?

#### Beitrag von "g-force" vom 11. Dezember 2019, 22:36

Das sollte doch ähnlich wie hier aussehen:

| 10111 CUS              |             | BIUS reatures                 | Per iphera is | Power hanagement Save &                                                                                                    |
|------------------------|-------------|-------------------------------|---------------|----------------------------------------------------------------------------------------------------|
|                        |             |                               |               | ST Mode English Q-                                                                                                    |
| Boot Option Priorities |             |                               |               |                                                                                                    |
| Boot Option #1         |             |                               |               | Specify the overall boot order fro                                                                                                    |
| Boot Option #2         |             |                               |               | available devices list.                                                                                                    |
| Boot Option #3         |             |                               | U.A.H.: P     | Use +/- keys to modify the order.                                                                                                    |
| Boot Option #4         |             |                               | P1: ASU       | Default: Devices ordered according                                                                                                    |
| Boot Option #5         |             |                               | P2: ASU       | SATA port number. Lowest first)                                                                                                    |
| Boot Option #6         |             |                               | PO: UDC       |                                                                                                    |
|                        |             |                               | List          |                                                                                                    |
| Bootup NumLock State   |             |                               |               |                                                                                                    |
| Security Option        |             |                               | Disabled      | And the second second se |
| Full Screen LOGO Show  |             |                               | Susten        |                                                                                                    |
|                        |             |                               | Enabled       | ++: Select Screen tl/Click, 8-1                                                                                                    |
| Fast Boot              |             |                               |               | Enter/Dbl Click: Select It                                                                                                    |
| Limit CPUID Maximum    |             |                               | Disabled      | +/-/PU/PD: Change 0-4                                                                                                    |
| Execute Disable Bit    |             |                               | Disabled      | F2 : Smart Tunak Mad                                                                                                    |
| Intel Virtualization   | Techno logu |                               | Enb)el        | F5 : Preuieus II I                                                                                                    |
| Dynamic Storage Acce   | lerator     |                               | Loc let       | F7 : Ontinized D-C-                                                                                                    |
| Here and a             |             |                               | Disabled      | F0 : 0-Flack                                                                                                    |
| Bost W 1 Peatures      |             |                               |               | F9 : Susten To Connect                                                                                                    |
| node Selection         |             |                               | Uther US      | F10 : Save & Extt                                                                                                    |
|                        |             |                               | U.// an       | F12 : Print Screen (Forth in -                                                                                                    |
|                        |             | and the standard of the state |               | ESC/Right Click: Frit                                                                                                    |

"Full Screen LOGO Show" auf "disabled" stellen. Die Empfehlung vo "karacho" findet sich auch irgendwo im BIOS.

### Beitrag von "derHackfan" vom 11. Dezember 2019, 22:38

#### Zitat von plutect

Abhilfe könnte sein das man bei manchen Boards zumindest unter Windows das Bios Bild ändern kann...

Das machst du am besten unter macOS mit dem UEFI Tool, ist m.M.n. die handfeste Methode, musst du anschließend zwar das rom neu flaschen, aber du weisst was du gemacht hast und im Fall von Gigabyte DUAL BIOS eigentlich kein großes Risiko.

#### Beitrag von "g-force" vom 11. Dezember 2019, 22:40

Nicht Ändern, sondern Abschalten - es soll doch schnell sein und so nahe wie möglich am MAC.

#### Beitrag von "Sascha\_77" vom 11. Dezember 2019, 22:42

Bei meinem Z97 von GB kann man es nicht ganz abschalten. Bleibt nur der Bios Flash.

Man kann ja auch einfach nur nen schwarzes Bild nehmen.

#### Beitrag von "Achilles31" vom 11. Dezember 2019, 22:54

10.15.2 ohne probleme durchgelaufen

### Beitrag von "g-force" vom 11. Dezember 2019, 22:56

Die BIOS-Experten sind bei meimen Freund Fernando: https://www.win-raid.com/portal.html

#### Beitrag von "derHackfan" vom 11. Dezember 2019, 23:17

#### Zitat von g-force

Nicht Ändern, sondern Abschalten - es soll doch schnell sein und so nahe wie möglich am MAC.

Ja, aber so ein Rest Output (F2, F6, F11, Entf) bleibt da quasi, ist jetzt schneller aber nicht

wirklich Apple Like, denke das Custom rom mit ohne Boot Logo bringt den eigentlichen Spirit ans Tageslicht.

#### Beitrag von "g-force" vom 11. Dezember 2019, 23:38

#### Zitat von derHackfan

... denke das Custom rom mit ohne Boot Logo bringt den eigentlichen Spirit ans Tageslicht.

Deswegen ja mein Link zu Win-Raid. Die können das vermutlich. Mir führt das zu weit, ich habe einen Hackintosh und keinen MAC, und das darf auch jeder sehen.

#### Beitrag von "plutect" vom 12. Dezember 2019, 06:14

Guten Morgen,

<u>g-force</u> jetzt weis ich wieder warum ich "Full Logo Show" im Bios eingeschaltet habe, wenn ich es abschalte sehe ich den Bunten Text uber den drittel des Bildschirmes das Ami Bios Logo mit Hinweise auf Funktionen der verfügbaren F-Tasten. Das erinnert mich an die PCs der neunziger

aber an keinen Mac und an einen Hackintosh eigentlich auch nicht. Heider hat das jetzt

nichts mehr mit dem ursprünglichen Thema zu tun, gibt es aktuell einen Thread wo wir uns über den letzten Schliff von der Optik der Hardware genauso die Software über die Funktionalität unterhalten können? Hardware meine ich auch so Sachen wie das Dune Case das hoffentlich wirklich nächstes Monat kommen soll.

Mit meinem System bin ich im Moment SEHR happy hätte aber noch ein zwei Sachen die ich gerne Optimiert und verfeinert hätte.

#### Beitrag von "Wolfe" vom 12. Dezember 2019, 06:54

Seit 10.15.2 zeigt mein USB-Bootstick nun endlich eine intakte Grafik bei der Installation von Catalina an, da die Rx5700 wohl vollständig nativ unterstützt wird. Sehr gut!

#### Beitrag von "daschmc" vom 12. Dezember 2019, 06:54

Update lief problemlos durch Hat sich jedoch bei mir ungewöhnlich viel Zeit für die "noch 1 Minute" genommen.

Beste Änderung: Die Remote App auf dem iPhone funktioniert wieder.

Remote App -> Einstellungen -> "iTunes Mediathek hinzufügen"

Dann den 4 stelligen Code in Musik eingeben.

#### Beitrag von "gllark" vom 12. Dezember 2019, 09:17

Leider kein Fix für das Netflix-Problem unter Safari bei der RX580, sonst alles problemlos durchgelaufen.

#### Beitrag von "revunix" vom 12. Dezember 2019, 10:49

Morgen zusammen,

bei mir lief das Update auch wieder 1a durch.

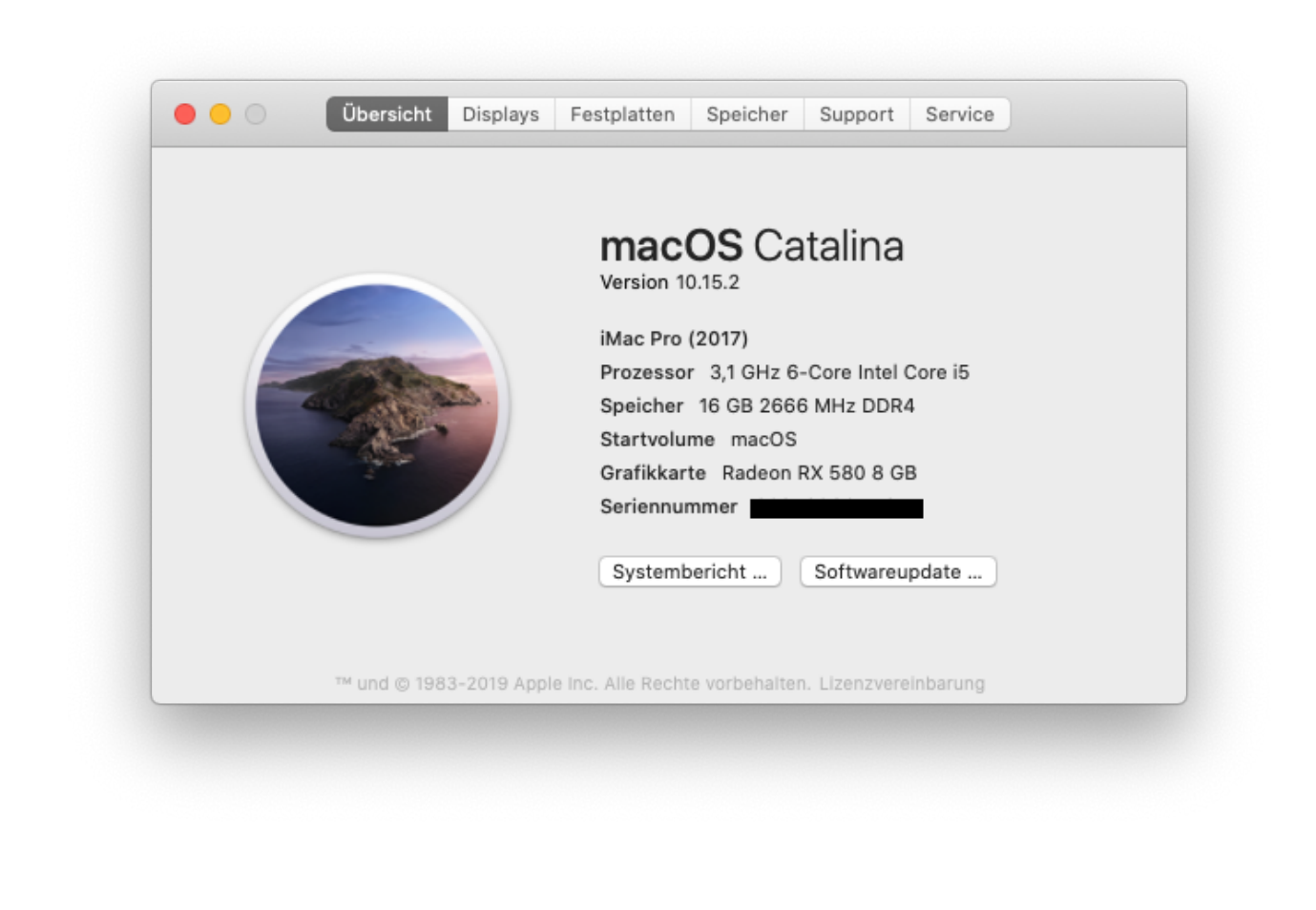

Beitrag von "maybeageek" vom 12. Dezember 2019, 21:39

Habs doch vorgezogen: Update lief einwandfrei durch. Sleep/Hibernate funzt nun mit der RX 5700XT.

TL;DR:

- Update Kexte
- Update Clover
- Backup
- Update (1 Reboot, nicht 2, und julian91 : das Bild war bei mir die ganze Zeit da)

Genau wie die letzten Mal musste ich in Clover das Installationsmedium auswählen. Ein Update in Abwesenheit wäre also gescheitert.

### Beitrag von "julian91" vom 12. Dezember 2019, 21:40

#### maybeageek

keine ahnung wieso der erste reboot danach das bild dunkel war. beim zweiten kam dann nun auch ein bild 🙂

tja , bau auf open core um dann läuft das alles von alleine 😾

#### Beitrag von "maybeageek" vom 12. Dezember 2019, 23:46

Müsst ich mich mal mit beschäftigen. Es ist gerade sooo vie los dass ich froh bin dass alles soweit stabil läuft 😛

#### Beitrag von "CMMChris" vom 13. Dezember 2019, 12:39

Neue WEG Nightly sollte HEVC für Polaris Karten zurückbringen:

https://github.com/acidanthera...6034e8e9018f32748d1b6ed99

#### Beitrag von "MacHannes" vom 13. Dezember 2019, 13:22

#### Zitat von maybeageek

Gibt es eigentlich eine Möglichkeit dass mit dem falschen Clover-Eintrag zu korrigieren? Ist bei mir bis jetzt auch bei jedem Update so gewesen dass er nicht den Installer sondern das System bootet.

Wäre schön wenn man wirklich einfach auf Update klicken könnte und rausgehen. So muss man immer davor sitzen und hoffen dass man den richtigen Eintrag rechtzeitig wählt (oder das TimeOut temporär abschalten).

ich würde gerne wissen, warum es auf meiner Produktiv-SSD so geht, wie Du es Dir wünscht (Update starten und Raum verlassen), aber auf der mit CCC gestiefelten Platte nicht. Dort bleibt es beim Clover stehen. Einstellungen sind in der EFI config identisch. in der EFI config kannst du das aber einstellen. Unter Boot.

#### Beitrag von "roqueeee" vom 15. Dezember 2019, 22:50

#### Zitat von gllark

Leider kein Fix für das Netflix-Problem unter Safari bei der RX580, sonst alles problemlos durchgelaufen.

Als Übergangslösung funktioniert bei mir Netflix mit shikigva=256 bei einem iMacPro1,1 Smbios. Dle iGPU muss dafür deaktiviert sein. Läuft dann über den Software Decoder. Videoproc zeigt weiterhin alles Grün und Videoencoding in Davinci Resolve läuft immer noch über die RX580. WebKitMediaKeys.isTypeSupported("com.apple.fps.2\_1", "video/mp4") spuckt dann in der Safari Web Console "true" aus.

Sidecar kann ich nicht testen.

Grüße

#### Beitrag von "JimSalabim" vom 15. Dezember 2019, 23:10

<u>roqueeee</u> Netflix sollte mit dem iMacPro1,1 SMBIOS doch auch ohne shikigva laufen. Das Problem betrifft andere SMBIOS (zum Beispiel iMac19,1), bei denen der originale Mac keinen T2-Chip hat. Bei mir laufen alle DRM-Inhalte (inkl. Netflix) problemlos mit iMacPro1,1 und ohne shiki.

#### Beitrag von "roqueeee" vom 15. Dezember 2019, 23:15

Mit einer Vega 64 läufts, aber der Treiber für die RX 580 (oder besser alle Polaris Ellesmere Karten) ist seit Catalina verbuggt und lässt den Rechner einfrieren, wenn man z.B. Netflix gucken möchte.

Das steht in der aktuellen Shiki-FAQ:

Zitat

Note, AMD Polaris Ellesmere is broken in 10.15 (e.g. RX 590), whereas AMD Polaris Baffin (e.g. RX 460) is fine.

// Easiest check is to run WebKitMediaKeys.isTypeSupported("com.apple.fps.2\_1",
"video/mp4") in Safari Web Console.

// Broken GPU driver will just freeze the system with .gpuRestart crash.

#### Beitrag von "JimSalabim" vom 16. Dezember 2019, 00:24

Ah, jetzt komme ich mit! Danke für die Info, das war mir noch nicht klar, hatte es noch nicht komplett verfolgt, sorry!

#### Beitrag von "Erdenwind Inc." vom 16. Dezember 2019, 01:18

Update sauber durch unbeaufsichtigt. Netflix lüppt 1A und no Freeze wie zuvor. Alles lüppt 1A!!!

#### Beitrag von "Mocca55" vom 16. Dezember 2019, 09:05

Guten Morgen,

das Update lief mit Clover (5070) auf dem

i7 Hack (iMac14,2 aus der Signatur) und dem

HP Z400 (iMac14,1 aus der Sigantur)

ohne Probleme durch.

Gruß Mocca55

#### Beitrag von "Arstidir" vom 17. Dezember 2019, 11:24

Habe auch gerade das Update auf 10.15.2 gemacht. Lief problemlos durch mit der RX 5700 XT

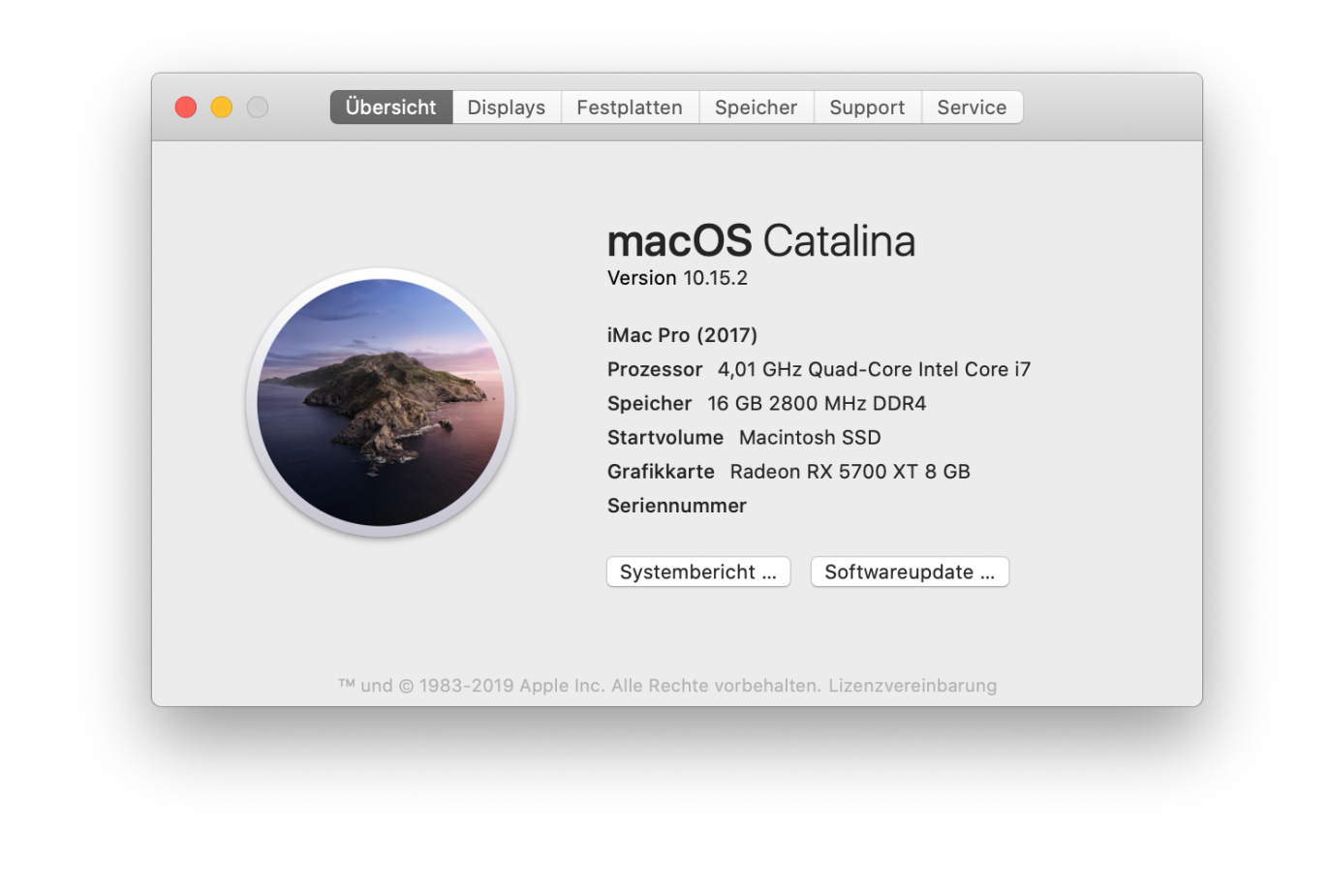

# Beitrag von "gllark" vom 17. Dezember 2019, 13:03

#### roqueeee

shikigva=256 geht bei mir als Bootoption nicht trotz gleichem Smbios und iGPU disabled. Netflix über Safari friert bei mir weiterhin den Rechner ein.

#### Beitrag von "plutect" vom 17. Dezember 2019, 14:35

In meinem Fall geht das auch (noch) nicht ich komme etwas weiter bei Netflix.com aber nach der Anmeldung ist Schluß, dann wird ein Hard Reset Fällig darum habe ich shikigva=256 wieder rausgenommen. Ich verwende den whatevergreen 1.3.6 und auch den letzten dazu passenden lilu. Was aber erfreulicherweise wieder geht mit whatevergreen 1.3.6 ist HEVC bei

Videoproc.

#### Beitrag von "roqueeee" vom 17. Dezember 2019, 19:25

gllark

Hast du auch die neueste Version von Whatevergreen?

### Beitrag von "gllark" vom 17. Dezember 2019, 23:03

roqueeee

Ja, Lilu und WEG sind up to date.